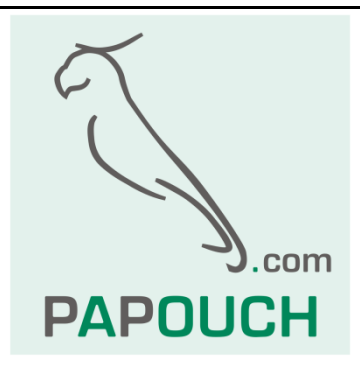

5 vstupů pro kontakt a jedno relé

s funkcemi pro počítání pulzů

PAPAGO 5HDI DO ETH: Ethernetové rozhraní PAPAGO 5HDI DO WIFI: WiFi rozhraní

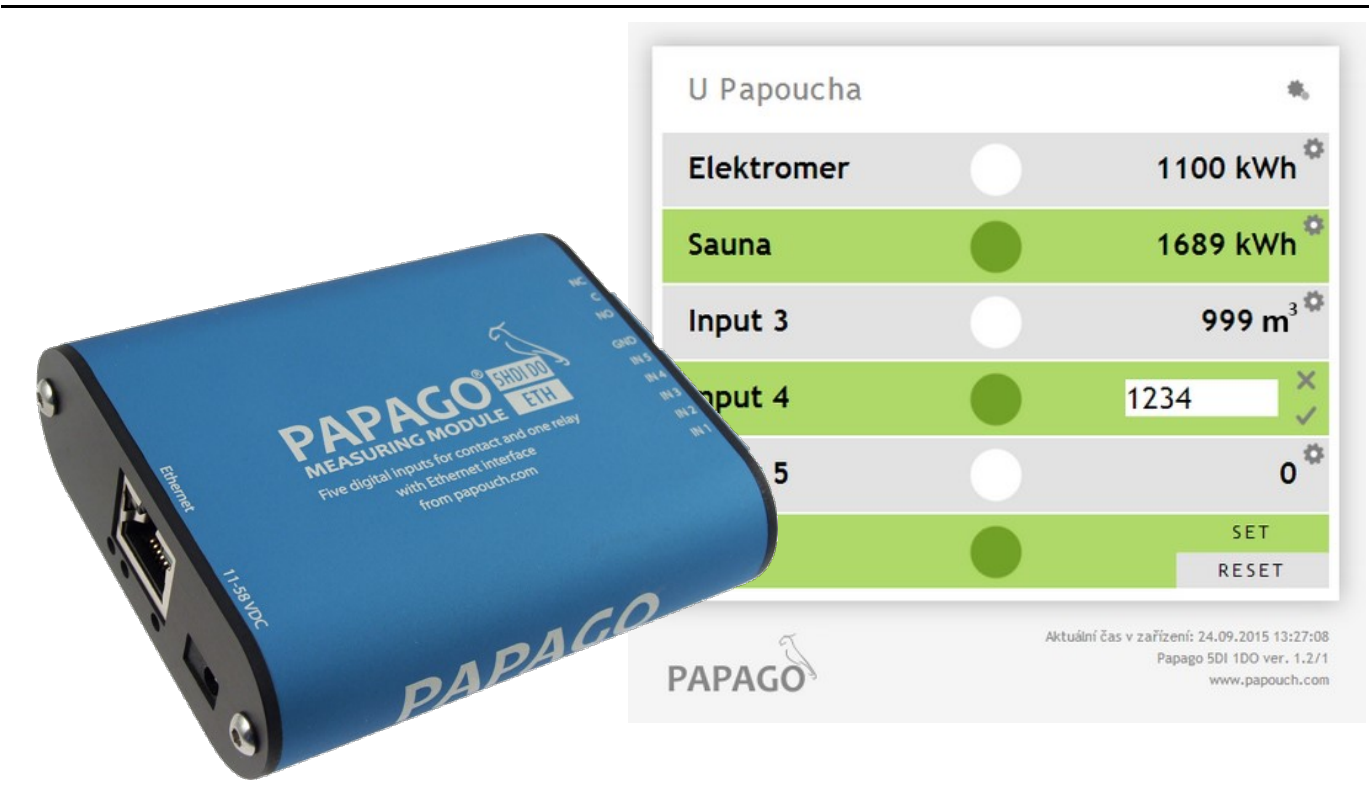

## Katalogový list

Vytvořen: 5.8.2015 Poslední aktualizace: 23.8 2022 15:04 Počet stran: 36 © 2022 Papouch s.r.o.

Papouch s.r.o.

Adresa:

Strašnická 3164/1a 102 00 Praha 10

Telefon:

+420 267 314 268

Internet:

www.papouch.com

E-mail:

papouch@papouch.com

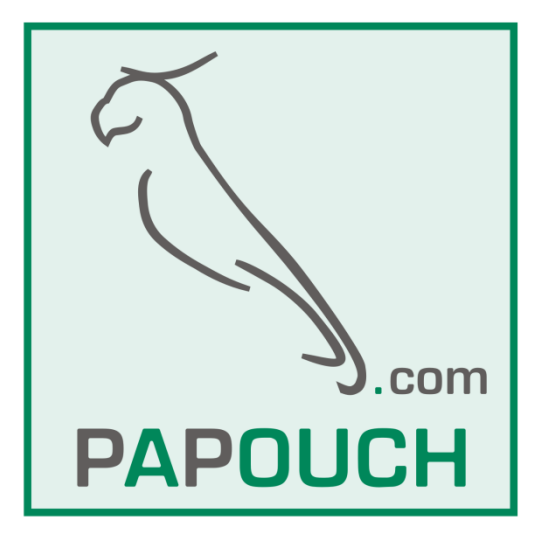

## OBSAH

| Přehled verzí                        | 3    |
|--------------------------------------|------|
| Seznámení s Papagem                  | 4    |
| Aplikace                             | 4    |
| Společné vlastnosti modulů Papago    | 4    |
| Komunikační možnosti                 | 4    |
| Vlastnosti modul 5HDI DO             | 5    |
| Společné vlastnosti modulů Papago    | 5    |
| Zapojení                             | 6    |
| Konfigurace                          | 8    |
| Sekce Síť                            | 9    |
| Sekce Zabezpečení                    | 10   |
| Sekce E-maily                        | 11   |
| Sekce SNMP                           | 12   |
| Sekce HTTP GET                       | 12   |
| Nastavení čítačů a výstupu HTTP GETe | m.14 |
| Sekce vstupy a výstupy               | 15   |
| Sekce Ostatní                        | 16   |
| Konfigurace protokolem Telnet        | 17   |
| Připojení                            | 17   |
| IP adresa není známa                 | 17   |
| IP adresa je známa                   | 18   |
| Hlavní menu Telnetu                  | 18   |
| Server                               | 18   |
| Factory Defaults                     | 19   |
| Exit without save                    | 19   |
| Save and exit                        | 19   |
|                                      |      |

| XML                                  | 20 |
|--------------------------------------|----|
| status                               | 20 |
| din                                  | 20 |
| dout                                 | 20 |
| SNMP                                 | 21 |
| Objekty veličin                      | 21 |
| SNMP objekty – obecné                | 22 |
| Trapy                                | 22 |
| Modbus TCP                           | 23 |
| Výstupy                              | 23 |
| Čtení stavu vstupů                   | 23 |
| Čítače                               | 23 |
| Spinel                               | 26 |
| Ovládání stavu výstupu               | 26 |
| Čtení stavu výstupu                  | 26 |
| Čtení stavu vstupů                   | 27 |
| Čtení čítačů                         | 27 |
| Čtení jména a verze                  | 29 |
| Čtení výrobních údajů                | 29 |
| Automatická zpráva o změně na vstupu | 30 |
| Reset                                | 32 |
| Indikace                             | 33 |
| Technické parametry                  | 34 |
| Výchozí nastavení Ethernetu          | 35 |
| Možná provedení                      | 35 |

## Přehled verzí

## ETH v.1.3, WiFi v.1.4

Do periodicky odesílaného http getu byl přidán parametr *per\_index*, podle kterého můžete snadno poznat jestli Vám byly v pořádku doručeny všechny zprávy.

## Změna názvu

- Změna jména z Papago 5DI 1DO na Papago 5HDI DO.
- Úprava vstupů na napětí 24 V kvůli přímé podpoře propojení s elektroměry (S0). (Doposud vyráběnou variantu se vstupy pro 5 V dodáváme na objednávku.)

## SEZNÁMENÍ S PAPAGEM

PAPAGO je rodina zařízení s jednotným vzhledem a komunikačními možnostmi. Umožňuje kombinovat na jedné straně komunikační rozhraní a na druhé straně měřicí/snímací části (vstupy).

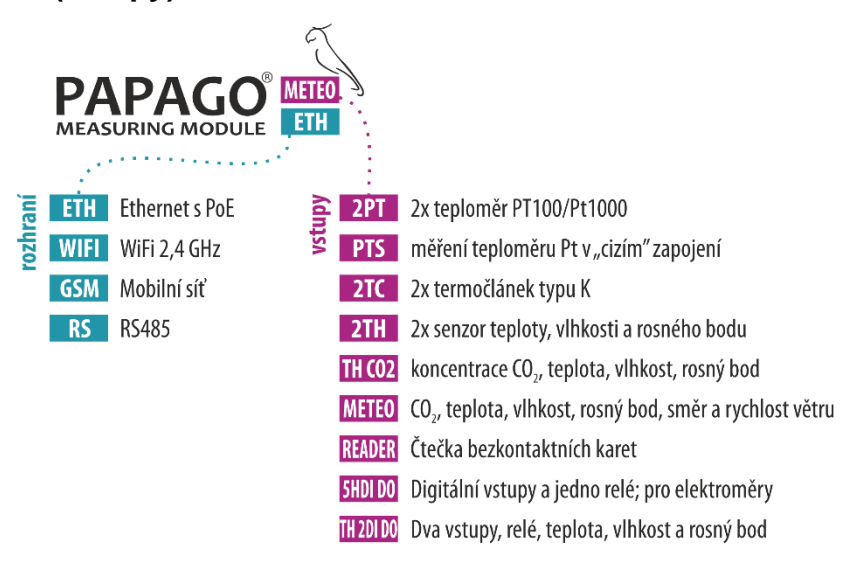

## Aplikace

- Monitorování výrobního procesu
- Monitorování spotřeby energií
- Dohled dvoustavových hodnot (koncové spínače, dveřní a okenní kontakty apod.)
- Vzdálený dohled prostředí přes Internet

## Společné vlastnosti modulů Papago

- Ethernetové nebo WiFi rozhraní s interními webovými stránkami a mnoha standardními komunikačními protokoly.
- PoE napájení. Tím je odstraněna nutnost používat externí napájení, i když možnost připojení síťového adaptéru zůstává.
- Interní paměť a zálohované hodiny reálného času. Do paměti jsou automaticky ukládána naměřená data i s časem měření v případě, že dojde ke ztrátě komunikace. Po obnovení spojení jsou data automaticky doposlána.
- Kovová robustní krabička s pěkným vzhledem, která může být montována i na lištu DIN. Na krabičce jsou popisy, které umožní zapojení bez nahlížení do manuálu. Zprovoznění pomohou i indikační LED pro všechny důležité stavy.
- Možnost zobrazení, uložení a vyhodnocení dat v programu Wix.

## Komunikační možnosti

Podle použitého rozhraní má PAPAGO různé komunikační možnosti. Uživatelsky lze PAPAGO ovládat přes webové rozhraní nebo přes software pro Windows. Strojové čtení je možné různými standardními způsoby, takže PAPAGO snadno integrujete do Vašich stávajících systémů. Můžete si vybrat variantu, která je vhodná pro Vaše umístění:

|     |        |              |              |              |              | strojové čtení | uživatelsk   | é ovládání   |
|-----|--------|--------------|--------------|--------------|--------------|----------------|--------------|--------------|
|     | Modbus | HTTP GET     | e-mail       | SNMP         | XML          | Spinel         | WEB          | Wix software |
| ETH | TCP    | $\checkmark$ | $\checkmark$ | $\checkmark$ | $\checkmark$ | $\checkmark$   | $\checkmark$ | $\checkmark$ |

Strojové čtení dat: <u>Modbus TCP</u>, <u>HTTP GET</u> se šifrováním, <u>e-mail</u>, <u>SNMP</u>, <u>XML</u>, <u>Spinel</u> Uživatelské ovládání: <u>Webové rozhraní</u>, Wix software

## Vlastnosti modul 5HDI DO

- 5x vstup pro kontakt nebo S0 (elektroměr)
- 5x čítač pro připojení k impulznímu výstupu
- 1x přepínací kontakt relé

## Společné vlastnosti modulů Papago

- Rodina měřicích zařízení s Ethernetovým nebo WiFi rozhraním.
- Moderní webové rozhraní.
- Uživatelské čtení dat přes webové rozhraní nebo software Wix.
- Strojové čtení dat pomocí Modbusu, HTTP getu, SNMP, XML, e-mailu nebo protokolu Spinel.
- Možnost šifrování dat v HTTP GETu 128bit šifrou.
- Napájení z PoE nebo z externího zdroje 11 až 58 V.
- PoE standardu dle IEEE 802.3af.
- Proudový odběr Ethernetové verze typicky 72 mA při 24 V.
- Proudový odběr WiFi verze typicky 20 mA při 24 V.

## ZAPOJENÍ

- <u>Ethernetová verze</u>: Připojte zařízení běžným nekříženým kabelem pro počítačové sítě ke switchi.
- 2) <u>Ethernetová verze:</u> Pokud jde o switch, který neumí napájet zařízení přes PoE dle standardu IEEE 802.3af, připojte k souosému konektoru vedle konektoru pro Ethernet napájecí zdroj. Je očekáváno stejnosměrné napájecí napětí z rozsahu 11 až 58 V. (Kladný pól je uvnitř, vstup pro napájení má ochranu proti přepólování.)

<u>WiFi verze:</u> Připojte k souosému konektoru vedle antény napájecí zdroj. Je očekáváno stejnosměrné napájecí napětí z rozsahu 11 až 58 V. (Kladný pól je uvnitř, vstup pro napájení má ochranu proti přepólování.)

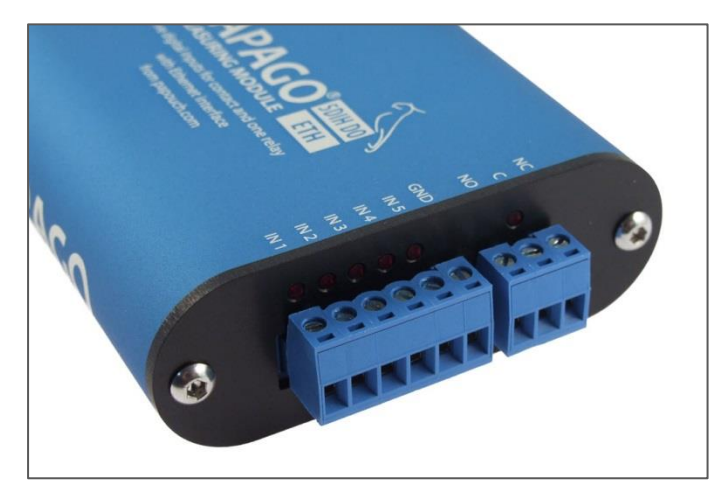

obr. 1 - odnímatelné svorkovnice pro vstupy a zvlášť pro výstup

3) Zapojte vstupy a výstup. Vstupy jsou určeny pro připojení kontaktů podle následujícího nákresu, proti společné zemi. Výstupem je přepínací kontakt relé pro max. 50V 2A.

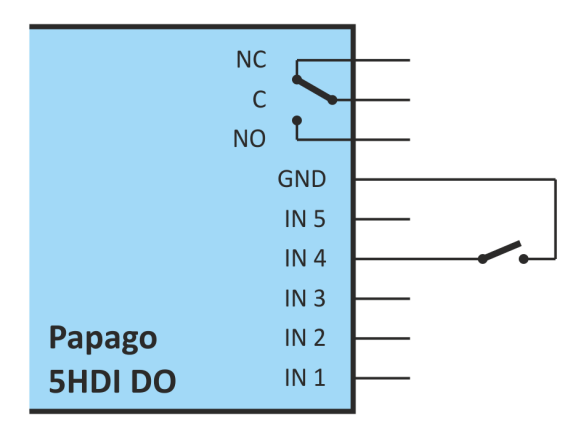

obr. 2 - Připojení kontaktu k jednomu ze vstupů a klidový stav kontaktů relé

 <u>Ethernetová verze:</u> Nyní je třeba nastavit zařízení správnou IP adresu. Z výroby je nastavena adresa 192.168.1.254 a maska sítě 255.255.255.0. Pokud Vaše síť není s tímto rozsahem kompatibilní, nastavte zařízení adresu vhodnou pro Vaši síť programem <u>Ethernet configurator</u>.

| 🚪 Ethernet Configurator                                                                                                    | – 🗆 X                                                                                                    |
|----------------------------------------------------------------------------------------------------|----------------------------------------------------------------------------------------------------|
| Menu                                                                                                    |                                                                                                    |
| Seznam nalezených zařízení:                                                                                                    | Тіру:                                                                                                    |
| IP adresa MAC adresa<br>192.168.2.95 00-20-4A-DE-A0-3B<br>192.168.4.6 00-20-4A-A4-55-DF                                                                                                    | <ul> <li>Jak nastavit IP adresu?</li> <li>Zařízení je připojeno, ale není vidět v Seznamu</li> <li>IP adresu se nepodařilo nastavit?</li> </ul> |
| 192.168.2.99       00-80-A3-AF-2A-70         192.168.1.123       00-80-A3-A1-28-F0         192.168.2.100       00-80-A3-9D-B5-26         192.168.2.96       00-20-4A-E4-9C-F3         192.168.2.102       00-80-A3-CB-A5-1F |                                                                                                    |
| 192.168.2.97         00-20-4A-B6-86-FA           192.168.2.91         00-20-4A-B6-DE-BA           ✓         Nastavit zařízení                                                                                               |                                                                                                    |
| Nastavení zařízení<br>MAC adresa:<br>IP adresa:                                                                                                    |                                                                                                    |
| Kontrolovat zda zadaná iP adresa patří do rozsahu sítě                                                                                                    | ?                                                                                                    |

obr. 3 – Ethernet Configurator pro nastavení IP adresy

<u>WiFi verze:</u> Připojte Papago k počítači s OS Windows dodaným microUSB kabelem.<sup>1</sup> Na PC spusťte software *Papago WiFi Configurator*, který je ke stažení na papouch.com. V tomto programu nastavte parametry Vaší WiFi sítě a také IP adresu, na které má být Papago dostupné.

| 🔣 Papago WiFi Conf | igurator          |                |                    |           |                  |
|--------------------|-------------------|----------------|--------------------|-----------|------------------|
| WiFi Configuration |                   | Vendor Name    | Product Name       | VID / PID | Serial Number    |
| SSID:              | papousinetwork    | Papouch s.r.o. | Papago 2PT WiFi v1 | 2047/0301 | 691A1A4703000B00 |
| Password:          |                   |                |                    |           |                  |
| WiFi security:     | WPA2 (AES)        |                |                    |           |                  |
| DHCP:              |                   |                |                    |           |                  |
| IP:                | 192.168.1.254     |                |                    |           |                  |
| Net mask:          | 255.255.0.0       |                |                    |           |                  |
| MAC:               | 00-80-A3-94-A1-39 |                |                    |           |                  |
|                    | Load Save         |                |                    |           |                  |
|                    |                   |                |                    |           |                  |
| Scan               |                   |                |                    |           | About Close      |

obr. 4 - Nastavení WiFi parametrů přes USB

 Po nastavení adresy se již k zařízení můžete připojit webovým prohlížečem na adrese zadané takto: http://192.168.1.254/ (příklad je uveden pro výchozí IP adresu, která je nastavena z výroby)

<u>Tip:</u> Pokud má Váš PC nastavenou stejnou masku sítě jako Papago, můžete na stránky Papaga přejít také zadáním nastaveného jména Papaga do adresního řádku prohlížeče. (Výchozí jméno nastavené z výroby je NONAME.) Tento způsob funguje jen pokud ve jméno neobsahuje mezeru.

<sup>&</sup>lt;sup>1</sup> V systémech Windows 7 a vyšších proběhne instalace ovladače automaticky.

## KONFIGURACE

Konfigurace se provádí přes webové rozhraní. Základní síťové parametry je možné nastavit také přes Telnet (viz str. 17). **Webové rozhraní** je přístupné na IP adrese zařízení. (Z výroby je nastavena adresa 192.168.1.254.)

Po zadání IP adresy se zobrazí hlavní stránka s aktuálními hodnotami.

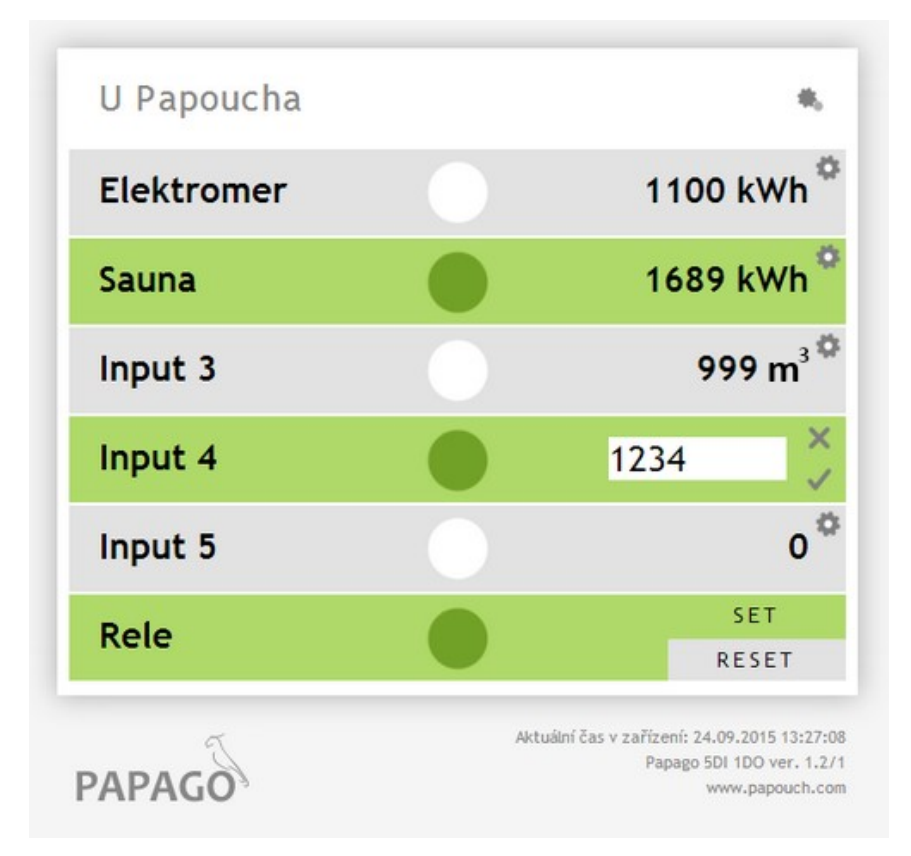

obr. 5 – Hlavní stránka. Input 4 je právě otevřen pro editaci stavu čítače.

Webové rozhraní je zabezpečeno jménem a heslem. Je možné zvolit heslo zvlášť pro uživatele (může jen sledovat na hlavní straně aktuální hodnoty; jeho přihlašovací jméno je vždy user) a zvlášť pro administrátora (může také měnit nastavení; jeho přihlašovací jméno je vždy admin).

Konfigurace se zobrazí po klepnutí na symbol ozubených kol vpravo nahoře. Konfigurace je rozdělena do sekcí podle typů nastavení a je dostupná v češtině a angličtině.

| from papouch.com | Nastavení                  |                                        |            |         |          |                  |  |
|------------------|----------------------------|----------------------------------------|------------|---------|----------|------------------|--|
| Hlavní stránka   | Typ:                       | Papago 2PT ETH                         | Te         | chnická | podpora: | www.papouch.com  |  |
| Síť              | Sériové číslo:<br>MAC:     | 0436/0721<br>00-20-4A-B5-8D-F1         | Te         | leronni | CISIO:   | +420 207 514 208 |  |
| Zabezpečení      | Verze jádra:<br>Prohlížeč: | PAPAGO; v1010.01.01; f97;<br>Chrome 38 |            |         |          |                  |  |
| E-maily          |                            |                                        |            |         |          |                  |  |
| SNMP             | Síť<br>DHCP                |                                        |            |         | •        |                  |  |
| HTTP GET         | IP adresa zařízer          | ní                                     | 192.168.1. | .45     |          |                  |  |
|                  | Maska sítě                 |                                        | 255.255.2  | 55.0    |          |                  |  |
| Senzor A         | IP adresa brány            |                                        | 0.0.0.0    |         |          |                  |  |
| Senzor B         | IP adresa DNS s            | erveru                                 | 0.0.0.0    |         |          |                  |  |
|                  | Port webového              | rozhraní                               | 88         |         |          |                  |  |
| Ostatní          | Doplňkové pa               | rametry                                |            |         |          |                  |  |
|                  | Port pro Mod               | Bus                                    | 512        |         |          |                  |  |
|                  | Port pro Spine             | el                                     | 10001      |         |          |                  |  |
|                  | Zabezpečení                |                                        |            |         |          |                  |  |
|                  | Heslo uživatele            |                                        | Není zadár | 10      |          |                  |  |
|                  | Heslo uživatele p          | pro ověření                            |            |         |          |                  |  |
|                  | Heslo administra           | átora                                  | Zachovat r | nůvodn  | í heslo  |                  |  |

## Sekce Síť

Tato sekce obsahuje konfiguraci síťových parametrů.

| Sí | ť                      |                                                                                                    |
|----|------------------------|----------------------------------------------------------------------------------------------------|
|    | DHCP                   | <ul> <li>Image: A start of the start of the start of</li></ul> |
|    | IP adresa zařízení     | 192.168.1.45                                                                                                    |
|    | Maska sítě             | 255.255.255.0                                                                                                    |
|    | IP adresa brány        | 0.0.0.0                                                                                                    |
|    | IP adresa DNS serveru  | 0.0.0.0                                                                                                    |
|    | Port webového rozhraní | 88                                                                                                    |
|    | Doplňkové parametry    |                                                                                                    |
|    | Port pro ModBus        | 512                                                                                                    |
|    | Port pro Spinel        | 10001                                                                                                    |
|    |                        |                                                                                                    |

#### obr. 7 - nastavení sítě

Pokud je zaškrtnuto přidělování adresy pomocí DHCP, dojde při uložení k vynulování políček *IP adresa zařízení, Maska sítě, IP adresa brány* a *IP adresa DNS serveru*. Po opětovném načtení nastavení se políčka vyplní údaji získanými z DHCP serveru.

Pokud máte verzi s WiFi rozhraním, jsou v sekci Síť také tyto parametry:

| WiFi                       |                        |
|----------------------------|------------------------|
| SSID                       | papousinetwork         |
| Typ zabezpečení            | WPA2 (AES)             |
| Heslo / Šifrovací klíč     | Zachovat původní heslo |
| Zadejte heslo ještě jednou |                        |

obr. 8 - nastavení parametrů WiFi sítě

Jako *Typ zabezpečení* jsou k dispozici tyto možnosti: *Open, WEP (open), WEP (shared), WPA (TKIP), WPA (AES), WPA2 (TKIP), WPA2 (AES), WPA2 (Mixed)*.

## Sekce Zabezpečení

Zde je nastavení hesla pro uživatele (má přístup jen na hlavní stránku) a pro administrátora (má přístup jak na hlavní stránku, tak do nastavení).

| Zabezpečeni                      |                        |
|----------------------------------|------------------------|
| Heslo uživatele                  | Není zadáno            |
| Heslo uživatele pro ověření      |                        |
| Heslo administrátora             | Zachovat původní heslo |
| Heslo administrátora pro ověření |                        |
| Současné heslo administrátora    |                        |

obr. 9 - nastavení zabezpečení přístupu

Po uložení hesel se z bezpečnostních důvodů již nezobrazují. V polích pro zadání je pak uveden jen šedý zástupný text *Není zadáno* pokud heslo není vyplněno nebo *Zachovat původní heslo*, pokud heslo bylo vyplněno, ale jen se nezobrazuje. Pokud nedojde ke změně stavu těchto polí, při uložení se použijí dříve zapsané hodnoty.

## Sekce E-maily

Zařízení umí jednou za hodinu, den, týden nebo měsíc odesílat e-mail s aktuálním stavem čítačů. (Funkci odesílání e-mailů v Papagu <u>ETH</u> je možné použít pouze se SMTP servery, které nepožadují šifrovanou SSL komunikaci.)

| E-maily                      |                        |
|------------------------------|------------------------|
| Odesílání emailů             | Jednou za měsíc 🔹      |
| Doba odeslání                | 1                      |
| Adresa SMTP serveru          | smtp.example.com       |
| SMTP port                    | 587                    |
| Host name                    | Houstnejm              |
| E-mailová adresa odesílatele | papago@example.com     |
| E-mailová adresa příjemce    | pepa@it-example.com    |
| SMTP autorizace              |                        |
| SMTP server požaduje ověření | Ø                      |
| Jméno pro ověření identity   | papago@example.com     |
| Heslo pro ověření identity   | Zachovat původní heslo |
| Zadejte heslo ještě jednou   |                        |
| Poslat testovací mail        |                        |

#### obr. 10 - nastavení odesílání e-mailů

E-mail je odeslán jednou za hodinu, jednou za den, jednou za týden nebo jednou za měsíc, podle toho, co je nastaveno. Pro každou z těchto variant jde v dalším poli *Doba odeslání* nastavit, ve kterou minutu, hodinu, den v týdnu nebo den v měsíci se má e-mail poslat. Funkce je určena pro pravidelné odesílání aktuálních stavů měřidel energií apod.

#### Příklad testovacího emailu

Predmět:..... Papago 5HDI 1DO ETH\_info\_NONAME

Tělo: .....TEST

## Příklady periodických e-mailů

Predmět:..... Papago 5HDI 1DO ETH\_info\_NONAME

| Tělo: | Input 1 je 199 °C. Stav je: ROZEPNUTO            |
|-------|--------------------------------------------------|
| Tělo: | .Delka je 2.1 m. Stav je: ROZEPNUTO              |
| Tělo: | Elektromer 1 je 1999933392 kWh. Stav je: SEPNUTO |
| Tělo: | . Tlakomer je 3.656 Pa. Stav je: ROZEPNUTO       |
| Tělo: | Stav Rele je: ROZEPNUTO                          |

## Sekce SNMP

Zde se nastavuje komunikace protokolem SNMP, sloužícím pro sběr dat v rozsáhlejších sítích.

## Protokol SNMP

| Povolit odesílání trapů                |              |
|----------------------------------------|--------------|
| Odeslat SNMP trap při změně            |              |
| Periodické odesílání aktuálních hodnot | 5            |
| IP adresa SNMP manageru                | 65.78.158.21 |
| Jméno komunity pro čtení               | public       |
| Jméno komunity pro zápis               | private      |

obr. 11 - nastavení komunikace pomocí SNMP

Popis objektů v SNMP je na straně 20.

## Sekce HTTP GET

V této sekci se nastavuje odesílání získaných dat na vzdálený server.

| HTTP GET                      |                                                                                                    |
|-------------------------------|----------------------------------------------------------------------------------------------------|
| Povolit odesílání HTTP GETů   | Image: A start of the start of the start |
| Odeslat HTTP GET při změně    |                                                                                                    |
| Perioda odesílání             | 60                                                                                                    |
| Adresa webového serveru       | example.com                                                                                                    |
| Port webu                     | 80                                                                                                    |
| Adresář skriptů na serveru    | scripts/                                                                                                    |
| Název skriptu                 | get.php                                                                                                    |
| GUID                          | 7PgpjQdqFqHrNQsXcha                                                                                                    |
| Šifrovací klíč                | Zachovat původní heslo 🛛 🗴                                                                                                    |
| Šifrovací klíč pro zopakování |                                                                                                    |
| Poslat testovací HTTP GET     |                                                                                                    |

obr. 12 - nastavení odesílání HTTP GETem

Pokud je perioda odesílání nastavena na nulu, je periodické odesílání vypnuto. Periodu lze nastavit v rozsahu 0 až 1440 minut.

Pokud je zaškrtnuto *Odesílat HTTP GET při změně*, bude při každé platné změněn na vstupu GET odeslán i mimo případnou nastavenou periodu odesílání. Je třeba vzít v úvahu, že při rychlých změnách na vstupech není pro zařízení reálné odeslat informační HTTP GET o úplně každé změně.

Pokud je zadán šifrovací klíč délky 16 znaků, jsou data HTTP GETu šifrována 128bit šifrou AES (Rijndael), metoda CFB.

Pokud se nepodaří zprávu odeslat, je uložena do kruhového bufferu s kapacitou 120 zpráv. Zprávy jsou pak odeslány, jakmile se spojení znovu obnoví.

## Formát GETu

Příklad periodického getu:

```
script.php?mac=0080A393A273&type=Papago 5HDI 1D0 ETH&guid=PAPAGO-GUID-
TEST& description=PER&per_index=261&date_time=08/26/2015 13:12:37&
in1_name=Input 1&in1_state=0&in1_conv=199&in1_units=°C&in1_raw=199&
in2_name=Delka&in2_state=0&in2_conv=2.0&in2_units=m&in2_raw=4&
in3_name=Elektromer 1&in3_state=1&in3_conv=69&in3_units=kWh&in3_raw=69&
in4_name=Input 4&in4_state=0&in4_conv=271&in4_units=m&in4_raw=271&
in5_name=Tlakomer&in5_state=0&in5_conv=3.656&in5_units=Pa&in5_raw=3656&
out1_name=Output 1&out1_state=1
```

<u>Příklad getu odeslaného při změně na vstupu</u> (je stejný jako předchozí, liší se jen v *description* a je místo *per\_index* uveden parametr *index*):

script.php? ... &description=WATCH&index=42& ...

Příklad getu po stisknutí tlačítka v nastavení:

```
script.php?mac=0080A393A273&type=Papago%202PT%20ETH
    &guid=PAPAGO-GUID-TEST&description=TEST
```

Příklad šifrovaného getu:<sup>2</sup>

script.php?encrypted\_data=%2C%60%32%08%25%03%44%2E%40%29%63%61%34%08
%44%62%67%CF%70%FE%D0%EA%E9%9C%C3%4C%9B%9D%E3%8B%31%18%10%E4%FB%9E%5
9%25%56%A4%60%68%1B%77%CC%EE%23%99%D1%CE%1A%AE%B5%E4%BC%D3%0C%84%9E%
7C%F4%2B%5F%B1%D4%99%C6%11%F8%75%C7%E5%27%10%93%DC%8D%43%EF%13%79%37
%F1%D2%5B%35%6B

Výše uvedená šifrovaná část obsahuje tato data: mac=0080A394A139&type=Papago 2TH WIFI&guid=Papago-GUID&description=TEST

## V getu se posílají tyto parametry:

- *description......* Označuje standardní periodický get se získanými údaji (PER), get odeslaný v okamžiku změny na vstupu (WATCH) nebo testovací get odeslaný po stisknutí tlačítka na webu (TEST).
- mac ..... MAC adresa zařízení.
- type ...... Typové označení zařízení.
- guid ...... Uživatelsky zadaný unikátní textový řetězec.

*per\_index .....* Pořadové číslo periodické zprávy. Toto číslo se hodí pro detekci zda byly na server kontinuálně doručeny všechny zprávy. Je z intervalu 0 až 65535.

<sup>&</sup>lt;sup>2</sup> Jde o 16 bytů inicializačního vektoru a poté následují zašifrovaná data tak, jak jsou uvedena v těle standardního getu. Příklady zpracování getu z Papaga v prostředí Node.js a v PHP máme v tomto článku na webu: papouch.com/desifrovani-aes-v-http-getu-z-papaga-p3719/

*index.....*Pořadové číslo zprávy s informací o změně na vstupu. Toto číslo se hodí pro detekci zda byly na server kontinuálně doručeny všechny informace o změně. Je z intervalu 0 až 255.

date\_time......Datum a čas záznamu ve formátu mm/dd/yyyy hh:mm:ss.

encrypted\_data .... Parametr obsahuje data zašifrovaného GETu.<sup>2</sup>

Následující parametry se již týkají přímo jednotlivých vstupů:

inX\_name ......Uživatelsky nastavený název vstupu.

inX\_state..... Stav vstupu: Vstup je rozepnutý (0) nebo sepnutý (1).

inX\_conv.....Aktuální hodnota čítače převedená na reálnou hodnotu dle zadaného přepočtu.

inX\_units.....Jednotka.

inX\_raw...... Hodnota čítače jako celé číslo bez přepočtu.

Následující parametry se již týkají přímo jednotlivých výstupů:

outX\_name ...... Uživatelsky nastavený název výstupu.

outX\_state ...... Stav výstupu: Výstup je rozepnutý (0) nebo sepnutý (1).

## Odpověď na HTTP GET

Pokud chcete v odpovědi na HTTP GET poslat příkaz ke změně stavu výstupu nebo odečíst od čítače nějakou hodnotu, server by měl na výše uvedený GET odeslat odpověď ve formátu XML. Odpověď by měla obsahovat atributy *out1* a *cnt1* až *cnt5*, kterými lze nastavit stav výstupu nebo odečíst hodnotu od aktuální hodnoty čítače. (XML může obsahovat jen některé z uvedených atributů.) Hodnoty by měly být uvedeny v tomto formátu:

```
<root>
        <set valid="1" out1="1" cnt1="7" cnt2="5.5" cnt3="10" cnt5="1,256" />
        </root>
```

Pokud jde o odpověď na šifrovaný GET, musí být i odpověď šifrována a je očekáván následující formát (celková délka odpovědi nesmí přesáhnout 250 znaků):

```
<root>
    <set
        encrypted_data=%DC%BD%5D%C1%DE%C4%0A%66%8B%69%0C%6D%8D%70%B9%11%EA%8C%1
        9%2A%93%F1%71%87%B7%47%94%77%C7%A2%71%D9%1A%3D%BA%21%CF%0D%D5%42%1F%01/
        >
        </root>
```

## Nastavení čítačů a výstupu HTTP GETem

Pomocí HTTP GETu lze v Papagu také měnit stav výstupu a stav čítačů pomocí skriptu set.xml. Tento skript přijímá jen nešifrované zprávy. Papago rozumí příkazům dle těchto příkladů:

## Nastavení čítače na hodnotu

```
set.xml?type=n&id=3&val=156
```

Parametr *id* je číslo čítače, počítáno od 1. Parametr *val* je nová hodnota čítače. Je očekáváno celé nebo desetinné místo podle počtu desetinných míst nastavených pro tento čítač.

## • Odečet hodnoty od čítače

set.xml?type=m&id=1&val=37.2

Parametr *id* je číslo čítače, počítáno od 1. Parametr *val* je hodnota, která má být od čítače odečtena. Je očekáváno celé nebo desetinné místo podle počtu desetinných míst nastavených pro tento čítač.

• Sepnutí výstupu

set.xml?type=s&id=1

• Rozepnutí výstupu

set.xml?type=r&id=1

Odpovědí na zaslaný GET je XML v tomto formátu:

```
<root>
<result status="1" />
</root>
```

Pokud by atribut *status* měl hodnotu 0, znamená to, že se nepodařilo příkaz zpracovat, protože obsahuje chyby nebo neočekávanou hodnotu.

## Sekce vstupy a výstupy

Pro vstupy a výstup jsou k dispozici následující nastavení:

## Konfigurace vstupů a výstupů

| Rychlost vzorkování vstupů          | 20                      |
|-------------------------------------|-------------------------|
| Počítadlo na vstupu 1               |                         |
| Název vstupu                        | Elektromer 1            |
| Způsob činnosti                     | Počítá sestupné hrany 🔹 |
| Po tomto počtu zaznamenaných impulz | zů: 13                  |
| připočíst k počítadlu tuto hodnotu: | 5                       |
| Počet desetinných míst              | 0                       |
| Jednotka                            | kWh                     |

obr. 13 - nastavení týkající se vstupů

Rychlost vzorkování vstupů je společná pro všechny vstupy a nastavuje kdy má být impulz na vstupu zaznamenán jako platný. Ostatní nastavení jsou individuální pro každý ze vstupů.

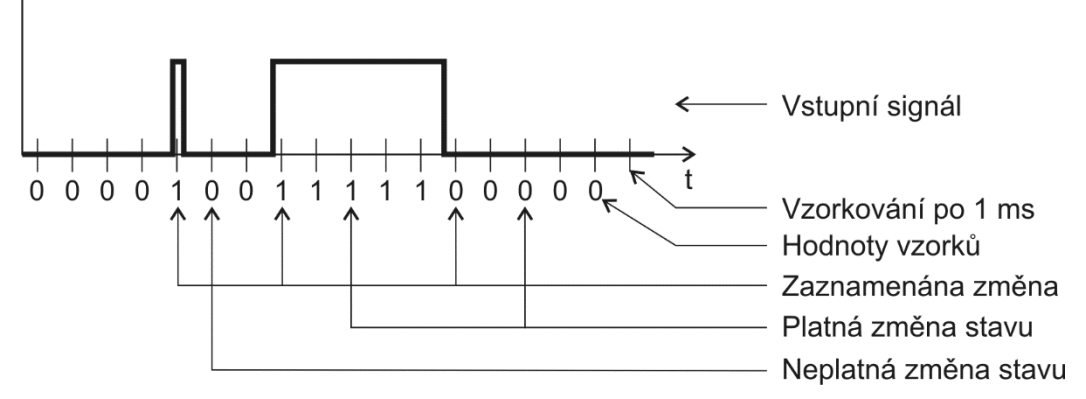

obr. 14 – princip vyhodnocování změn na vstupech – příklad pro nastavení na 2 ms

Hodnota na vstupu je vzorkována s periodou 1 ms. Stav vstupu se považuje za platný, pokud je několikrát po sobě přečtena stejná hodnota. To, kolikrát po sobě musí být přečtena shodná hodnota, aby došlo k jejímu zaznamenání se nastavuje jako *Rychlost vzorkování vstupů*.

V závěru této sekce jsou ještě následující dvě nastavení pro výstup:

| Výchozí stav kontaktu relé | Sepnutý     | 1 |
|----------------------------|-------------|---|
| Název výstupu              | Signalizace |   |

## Sekce Ostatní

V této sekci je nastavení času, teplotní jednotky, jazyka webu, apod.

Jako jazyk můžete vybrat češtinu nebo angličtinu.

Nastavené jméno lze použít pro vyhledání Papaga v síti. Stačí do adresního řádku prohlížeče zadat nastavené jméno Papaga. Pokud název obsahuje mezeru, není možné použít jméno pro vyhledání Papaga v síti!

| Ostatní nastavení                             |                                    |
|-----------------------------------------------|------------------------------------|
| Jméno zařízení                                | U Papoucha                         |
| Jazyk                                         | Česky <b>v</b>                     |
| Datum a čas                                   |                                    |
| Synchronizovat čas zařízení s NTP<br>serverem |                                    |
| IP adresa NTP serveru                         | 123.120.156.5                      |
| Časový posun                                  | Prague - Czech Republic - CZ (Gl 🔻 |
| Automaticky upravovat na letní čas            |                                    |
| Synchronizovat čas s časem tohoto PC          |                                    |
| obr. 16 - ostatní nastavení                   |                                    |

## KONFIGURACE PROTOKOLEM TELNET

## Připojení

## IP adresa není známa

Pro nastavení IP adresy doporučujeme přednostně použít software Ethernet Configurator (více na straně 6).

- 1) Otevřete si okno příkazu cmd. (V OS Windows zvolte Start/Spustit a do řádku napište cmd a stiskněte Enter.)
- 2) Proveďte následující zápis do ARP tabulky:
  - a. Zadejte arp -d a potvrďte Enterem. Tím smažte stávající ARP tabulku.
  - b. Následujícím příkazem přidělte MAC adrese modulu IP adresu 192.168.1.254:

arp -s [nová\_ip\_adresa] [MAC\_adresa\_zarizeni]

příklad: arp -s 192.168.1.254 00-20-4a-80-65-6e

- 3) Nyní si otevřete Telnet. (Zadáním telnet a stiskem Enteru.<sup>3</sup>)
- 4) Zadejte open [nová\_ip\_adresa] 1 a potvrďte.
- 5) Terminál po chvíli vypíše chybovou zprávu, že se nepodařilo připojit. Přesto je třeba tuto akci provést, aby si mohl modul zapsat IP adresu do své ARP tabulky.
- 6) Připojte se na IP adresu modulu. (Zadáním open [IP adresa v tečkovaném tvaru] 9999 a stiskem Enteru.)
- 7) Tímto způsobem jste vstoupili pouze do konfigurace modulu. IP adresa stále ještě není nastavena. Je třeba ji nastavit pomocí položky v menu Server Configuration > IP Address. Po opuštění konfigurace bez uložení nastavení a konfigurace IP adresy je třeba celou akci opakovat!
- 8) Je-li IP adresa platná, vypíše zařízení úvodní informace, které končí tímto textem:

Press Enter for Setup Mode

Nyní je třeba do třech vteřin stisknout Enter, jinak se konfigurace ukončí.

- 9) Zařízení vypíše kompletní vlastní nastavení.
- 10)Na konci výpisu je odstavec "Change setup:", ve kterém jsou vypsány skupiny parametrů, které lze nastavovat. Pro změnu síťových parametrů má význam sekce Server. Zde nastavte novou síťovou adresu a další parametry.

<sup>&</sup>lt;sup>3</sup> V OS Windows 10 a vyšších není klient pro Telnet standardně součástí sytému. Doinstalujete jej takto:

a) Do vyhledávání ve Windows 10 (symbol lupy vlevo dole) zadejte *Zapnout nebo vypnout funkce systému Windows* (tato volba vyžaduje přihlášení Správce).

b) Vyberte položku s tímto názvem, která se v seznamu objeví.

c) Otevře se okno "Zapnout nebo vypnout funkce systému Windows". V něm zatrhněte políčko *Telnet Client* a klepněte na OK. Poté bude do systému nainstalován klient pro Telnet.

## IP adresa je známa

- 1) V OS Windows zvolte Start/Spustit a do řádku napište telnet a stiskněte Enter.<sup>3</sup>
- 2) Připojte se na IP adresu modulu. (Zadáním open [IP adresa v tečkovaném tvaru] 9999 a stiskem Enteru.)
- Je-li IP adresa platná, vypíše zařízení úvodní informace, které končí tímto textem:
   Press Enter for Setup Mode

Nyní je třeba do třech vteřin stisknout Enter, jinak se konfigurace ukončí.

- 4) Zařízení vypíše kompletní vlastní nastavení.
- 5) Na konci výpisu je odstavec "Change setup:", ve kterém jsou vypsány skupiny parametrů, které lze nastavovat. Pro změnu síťových parametrů má význam sekce Server.

## Hlavní menu Telnetu

Položky menu lze volit pomocí čísel zapsaných před nimi. Volte požadované číslo a stiskněte Enter.

Struktura menu je následující:

Change Setup: 0 Server ... 7 Defaults 8 Exit without save 9 Save and exit Your choice ?

## Server

Základní Ethernetová nastavení.

V této části jsou následující položky:

```
IP Address : (192) .(168) .(001) .(122)
Set Gateway IP Address (N) ?
Netmask: Number of Bits for Host Part (0=default) (16)
Change telnet config password (N) ?
```

## **IP Address**

(IP adresa)

IP adresa modulu. Čísla IP adresy zadávejte jednotlivě a oddělujte je Enterem.

Výchozí hodnota: 192.168.1.254

## Set Gateway IP Address

(Nastavit IP adresu brány)

## Gateway IP addr

(IP adresa brány)

U položky "Set Gateway IP Address" zadejte "Y" pro změnu IP adresy brány. Poté následuje dotaz na změnu IP adresy brány. Čísla IP adresy zadávejte jednotlivě a oddělujte je Enterem.

## Netmask

(Maska sítě)

Zde se nastavuje, kolik bitů z IP adresy tvoří síťová část.

Maska sítě se zadává jako počet bitů, které určují rozsah možných IP adres lokální sítě. Je-li například zadána hodnota 2, je použita maska 255.255.255.252. Zadaná hodnota, udává počet bitů zprava. Maximum je 32.

Výchozí hodnota: 8

Příklad:

Masce 255.255.255.0 (binárně 1111111 1111111 1111111 0000000) odpovídá číslo 8. Masce 255.255.255.252 (binárně 1111111 11111111 11111111 1111100) odpovídá číslo 2.

## Change telnet config password

(Nastavit heslo pro Telnet)

#### Enter new Password

(Zadat heslo pro Telnet)

Tato položka nastavuje heslo, které je vyžadováno před konfigurací přes telnet nebo přes WEBové rozhraní (administrátorské heslo).

U položky "Change telnet config password" zadejte "Y" pro změnu hesla. Poté následuje dotaz na heslo.

## Factory Defaults

Stisknutím čísla 7 přejde zařízení do výchozího nastavení.

Výchozí nastavení znamená nastavení veškerých parametrů do výchozího stavu. IP adresa zůstane beze změny, port webového rozhraní bude nastaven na hodnotu 80.

## Exit without save

Ukončení nastavení bez uložení změněných parametrů.

## Save and exit

Volba uloží provedené změny. Pokud bylo změněno některé nastavení, zařízení se restartuje. Restartování trvá řádově desítky vteřin.

## XML

Ze zařízení je možné získat právě naměřené hodnoty, nastavené meze a název zařízení v textovém souboru ve formátu XML. Soubor je přístupný na adrese *http://[IP-adresa]/fresh.xml* – tedy například na http://192.168.1.254/fresh.xml pro zařízení ve výchozím nastavení.

```
<root>
        <din id="1" name="Elektromer" bin="0" val="1100 kWh" raw="1100000"/>
        <din id="2" name="Sauna" bin="1" val="1689 kWh" raw="1689"/>
        <din id="3" name="Input 3" bin="0" val="999 Pa" raw="9999999"/>
        <din id="4" name="Input 4" bin="1" val="1234.45" raw="123445"/>
        <din id="5" name="Input 5" bin="0" val="0" raw="0"/>
        <dout id="1" name="Rele" bin="1"/>
        <status location="NONAME" time="08/31/2015 12:57:38"/>
        </root>
```

obr. 17 – Ukázka XML s aktuálními hodnotami

V souboru jsou XML tagy *din* pro každý vstup, jeden tag *dout* pro výstup a také tag *status*:

## status

## location

Uživatelsky definované jméno zařízení.

## time

Aktuální systémový čas v zařízení ve formátu mm/dd/yyyy hh:mm:ss.

## din

#### id

Pořadové číslo vstupu. (První číslo je 1.)

#### name

Název vstupu nastavený uživatelem.

## bin

Číslo 0 nebo 1 podle toho jestli je vstup rozepnutý (0) nebo sepnutý (1).

#### val

Přepočtená hodnota čítače jako celé nebo desetinné číslo podle nastavení včetně jednotek (pokud jsou zadány).

#### raw

Aktuální stav čítače bez přepočtu.

## dout

## id

Pořadové číslo výstupu. (První číslo je 1.)

#### name

Název výstupu nastavený uživatelem.

## bin

Číslo 0 nebo 1 podle toho jestli je výstup rozepnutý (0) nebo sepnutý (1).

## **SNMP**

Protokol SNMP obsahuje objekty s jednotlivými veličinami. Podrobný popis objektů následuje. MIB tabulka, kterou můžete importovat do Vašeho SNMP manageru je ke stažení na webu papouch.com.

| , igen anapsilor iselitooitioo |              |               |                                                                                                    |
|--------------------------------|--------------|---------------|----------------------------------------------------------------------------------------------------|
| 🗜 🖉 🎻 192.168.1.68 🔹 💌 🔀 😭 🛃   |              |               |                                                                                                    |
| /IB Tree                       | Syntax       | Value         |                                                                                                    |
| 🗄 🦳 iso                        |              |               |                                                                                                    |
| 🖻 🦳 org                        |              |               |                                                                                                    |
| 🚊 🛅 dod                        |              |               |                                                                                                    |
| 🗄 🍋 internet                   |              |               |                                                                                                    |
| 🗄 💼 mgmt                       |              |               |                                                                                                    |
| 🖻 🦳 private                    |              |               |                                                                                                    |
| 🚊 👝 enterprises                |              |               |                                                                                                    |
| 🚊 🛅 papouchProjekt             |              |               |                                                                                                    |
| 🖨 👉 papouchProjekt.33          |              |               |                                                                                                    |
| - C papouchProjekt.33.1.1.1.0  | octet string | PAPAGO TEST   | Jmeno zarizeni                                                                                                    |
| papouchProjekt.33.1.1.2.0      | octet string | (zero-length) | Misto pro TRAPy                                                                                                    |
|                                | integer      | 0             | Stav vstupu 1                                                                                                    |
| papouchProjekt.33.1.2.1.1.1.2  | integer      | 0             | •                                                                                                    |
| papouchProjekt.33.1.2.1.1.1.3  | integer      | 1             | •                                                                                                    |
| papouchProjekt.33.1.2.1.1.1.4  | integer      | 0             | 3.43                                                                                                    |
| papouchProjekt.33.1.2.1.1.1.5  | integer      | 0             | Stav vstupu 5                                                                                                    |
| papouchProjekt.33.1.2.1.1.2.1  | counter      | 200000000     | Hodnota citace 1 / Odecet od citace 1                                                                                                    |
| papouchProjekt.33.1.2.1.1.2.2  | counter      | 87325         | • 100 • 100 |
| papouchProjekt.33.1.2.1.1.2.3  | counter      | 57            | 8 <b>.</b>                                                                                                    |
|                                | counter      | 265           | •                                                                                                    |
| papouchProjekt.33.1.2.1.1.2.5  | counter      | 453664        | Hodnota citace 5 / Odecet od citace 5                                                                                                    |
| papouchProjekt.33.1.2.1.1.3.1  | integer      | 0             | Pocet desetinnych mist 1                                                                                                    |
| papouchProjekt.33.1.2.1.1.3.2  | integer      | 1             | ٠                                                                                                    |
| papouchProjekt.33.1.2.1.1.3.3  | integer      | 0             |                                                                                                    |
| papouchProjekt.33.1.2.1.1.3.4  | integer      | 0             | •                                                                                                    |
| papouchProjekt.33.1.2.1.1.3.5  | integer      | 3             | Pocet desetinnych mist 5                                                                                                    |
|                                | octet string | С             | Jednotky 1                                                                                                    |
|                                | octet string | m             |                                                                                                    |
|                                | octet string | kWh           |                                                                                                    |
|                                | octet string | m^2           | •                                                                                                    |
|                                | octet string | h             | Jednotky 5                                                                                                    |
| C papouchProjekt.33.1.3.1.1.1  | integer      | 1             | Stav vystupu 1 / Nastaveni vystupu 1                                                                                                    |
|                                |              |               | · · · · · · · · · · · · · · · · · · ·                                                                                                    |

obr. 18 – význam objektů v Papagu

## Objekty veličin

## Stav vstupu

Name: inState

Object ID: 1.3.6.1.4.1.18248.33.1.2.1.1.1.1 až 5

Popis: Stav vstupu jako číslo 0 (rozepnutý) nebo 1 (sepnutý).

## Hodnota čítače nebo odečet

Name: inCounter

Object ID: 1.3.6.1.4.1.18248.33.1.2.1.1.2.1 až 5

*Popis:* V případě čtení dojde k přečtení jako celé číslo. Zápisem lze zadanou hodnotu odečíst od aktuálního stavu čítače.

## Počet desetinných míst

Name: inDecNum

Object ID: 1.3.6.1.4.1.18248.33.1.2.1.1.3.1 až 5

*Popis:* Počet desetinných míst, které je třeba aplikovat na předchozí hodnotu inCounter, aby byla získána skutečná hodnota čítače po přepočtu.

## Jednotka

Name: inUnit

Object ID: 1.3.6.1.4.1.18248.33.1.2.1.1.4.1 až 5

Popis: Řetězec s uživatelsky nastavenou jednotkou.

## Stav výstupu

Name: outState

Object ID: 1.3.6.1.4.1.18248.33.1.3.1.1.1.1

Popis: Stav výstupu jako číslo 0 (rozepnutý) nebo 1 (sepnutý).

## SNMP objekty – obecné

Následující dva objekty se vztahují k celému zařízení.

## Jméno zařízení

Name: deviceName

Object ID: 1.3.6.1.4.1.18248.31.1.1.1.0

Popis: Název zařízení definovaný uživatelem.

## Text alarmu

Name: psAlarmString

Object ID: 1.3.6.1.4.1.18248.31.1.1.2.0

*Popis:* Text zprávy při periodickém odesílání nebo při změně na vstupu. (Texty jsou stejné jako <u>v e-mailu</u>.)

## Trapy

## Trap 1 – Aktuální hodnoty

V trapu se odesílají všechny aktuální hodnoty, a také název zařízení, nastavený uživatelem.

Trap se odesílá, jen pokud je nastavena nenulová perioda odesílání a také pokud je zaškrtnuta funkce odesílání trapu při změně na vstupu.

## **MODBUS TCP**

## Výstupy

## Čtení stavu výstupů

Pro přístup k těmto hodnotám použijte funkci Read Coils.

| Adresa | Přístup | Funkce | Název                                                              |
|--------|---------|--------|--------------------------------------------------------------------|
| 0      | čtení   | 0x01   | Stav výstupu 1<br>0 = výstup je rozepnutý<br>1 = výstup je sepnutý |

## Nastavení stavu výstupů

Pro přístup k těmto hodnotám použijte funkce Write Single Coil nebo Write Multiple Coils.

| Adresa | Přístup | Funkce       | Název                                                                     |
|--------|---------|--------------|---------------------------------------------------------------------------|
| 0      | zápis   | 0x05<br>0x0F | <b>Stav výstupu 1</b><br>0 = výstup je rozepnutý<br>1 = výstup je sepnutý |

## Čtení stavu vstupů

Pro přístup k těmto hodnotám použijte funkci Read Discrete Inputs.

| Adresa | Přístup | Funkce | Název                                                                       |
|--------|---------|--------|-----------------------------------------------------------------------------|
| 0 – 4  | čtení   | 0x02   | <b>Stav vstupů 1 až 5</b><br>0 = vstup je rozepnutý<br>1 = vstup je sepnutý |

## Čítače

## Čtení stavu čítačů

Pro přístup k těmto hodnotám použijte funkci Read Holding Register.

| Adresa  | Přístup | Funkce | Název                                                                                                    |  |  |  |
|---------|---------|--------|----------------------------------------------------------------------------------------------------|--|--|--|
| Čítač 1 | Čítač 1 |        |                                                                                                    |  |  |  |
| 0       | čtení   | 0x03   | <ul> <li>Funkce</li> <li>Způsob činnosti čítače jako jeden z těchto kódů:</li> <li>0 = tento čítač se nepoužívá (v konfiguraci nastaven na Vypnuto)</li> <li>1 = počítá sestupné hrany</li> <li>2 = počítá náběžné hrany</li> <li>3 = počítá obě hrany</li> </ul> |  |  |  |
| 1, 2    | čtení   | 0x03   | <b>Datum a čas</b><br>Datum a čas v zařízení ve formátu dle NTP.                                                                                                    |  |  |  |
| 3, 4    | čtení   | 0x03   | Hodnota čítače jako celé číslo<br>Hodnota čítače jako celé číslo. Počet desetinných míst pro získání<br>skutečné přepočtené hodnoty je v následujícím registru.                                                                                                   |  |  |  |

| Adresa  | Přístup           | Funkce | Název                                                                                                    |
|---------|-------------------|--------|----------------------------------------------------------------------------------------------------|
| 5       | čtení             | 0x03   | <b>Počet desetinných míst</b><br>Počet desetinných míst. Tento počet je třeba aplikovat na hodnotu<br>v předchozím registru. Tak lze získat skutečnou přepočtenou hodnotu<br>jako desetinné číslo. |
| 6, 7    | čtení             | 0x03   | Hodnota čítače jako desetinné číslo<br>Hodnota čítače jako desetinné číslo (32 bit float podle IEEE 754).                                                                                          |
| Čítač 2 |                   |        |                                                                                                    |
| od 100  | Hodnoty čítače 2. |        |                                                                                                    |
| Čítač 3 |                   |        |                                                                                                    |
| od 200  | Hodnoty čítače 3. |        |                                                                                                    |
| Čítač 4 |                   |        |                                                                                                    |
| od 300  | Hodnoty čítače 4. |        |                                                                                                    |
| Čítač 5 | -                 |        |                                                                                                    |
| od 400  | Hodnoty čítače 5. |        |                                                                                                    |

## Nastavení stavu čítačů

Pro přístup k těmto hodnotám použijte funkce Write Multiple Registers.

| Adresa  | Přístup | Funkce    | Název                                                                                                    |
|---------|---------|-----------|----------------------------------------------------------------------------------------------------|
| Čítač 1 |         |           |                                                                                                    |
| 3, 4    | zápis   | 0x10      | Hodnota čítače jako celé číslo<br>Zadejte hodnotu čítače jako celé číslo. Počet desetinných míst se<br>převezme z nastavení desetinných míst přes webové rozhraní.                                                                               |
| 6, 7    | zápis   | 0x10      | Hodnota čítače jako desetinné číslo<br>Zadejte hodnotu čítače jako desetinné číslo (32 bit float podle IEEE 754).                                                                                                    |
| 8, 9    | zápis   | 0x10      | Odečet hodnoty – zadání jako celé číslo<br>Zadejte hodnotu čítače jako celé číslo. Toto číslo bude odečteno od<br>aktuální hodnoty čítače. <sup>4</sup> Počet desetinných míst se převezme z nastavení<br>desetinných míst přes webové rozhraní. |
| 10, 11  | zápis   | 0x10      | <b>Odečet hodnoty – zadání jako desetinné číslo</b><br>Zadejte hodnotu čítače jako desetinné číslo (32 bit float podle IEEE 754).<br>Toto číslo bude odečteno od aktuální hodnoty čítače. <sup>4</sup>                                           |
| Čítač 2 |         |           |                                                                                                    |
| od 103  | Hodnoty | čítače 2. |                                                                                                    |

<sup>&</sup>lt;sup>4</sup> Pokud je zadána k odečtu taková hodnota, že výsledek operace by byl záporný, operace se neprovede a je vrácen Exception code 4.

## Papouch s.r.o.

## PAPAGO 5HDI DO

| Adresa  | Přístup Funkce Název |                   |  |  |  |
|---------|----------------------|-------------------|--|--|--|
| Čítač 3 |                      |                   |  |  |  |
| od 203  | Hodnoty o            | Hodnoty čítače 3. |  |  |  |
| Čítač 4 | •                    |                   |  |  |  |
| od 303  | Hodnoty čítače 4.    |                   |  |  |  |
| Čítač 5 |                      |                   |  |  |  |
| od 403  | Hodnoty čítače 5.    |                   |  |  |  |

## SPINEL

V zařízení je implementován standardní protokol Spinel (formát 97) pro komunikaci na datovém TCP kanálu. Vývoj aplikací s tímto protokolem je jednoduchý díky programu <u>Spinel terminál</u>, <u>.NET SDK Spinel.NET na Githubu</u> a <u>online parseru Spinelu</u>.

| index | time         | data                                                                                                    |
|-------|--------------|----------------------------------------------------------------------------------------------------|
| 0     | 14:05:59.010 | 2A 61 00 05 31 02 F3 49 0D *a1. óI.                                                                     |
| 1     | 14:05:59.018 | 2A 61 00 25 31 02 00 50 61 70 61 67 6F 20 32 50 54 20 45 54 48 38 20 76 31 30 *a.%1Papago.2PT.ETH; v 10 |
|       |              | 31 30 2E 30 31 2E 30 31 3B 20 66 39 37 EB 0D 10.01; f97ë.                                               |
| 2     | 14:06:07.369 | 2A 61 00 06 31 02 58 01 E2 0D *a1.X.â.                                                                  |
| 3     | 14:06:07.378 | 2A 61 00 1A 31 02 00 01 01 01 80 00 00 FB 41 C9 7C 81 20 20 20 20 20 20 32 35 *a1ûAÉ  25                |
|       |              | 2E 31 1C 0D . 1                                                                                         |
| 4     | 14:06:21.483 | 2A 61 00 05 31 02 FA 42 0D *a1.úB.                                                                      |
| 5     | 14:06:21.484 | 2A 61 00 07 <b>31</b> 02 <b>06</b> 03 F2 3F 0D *a1ò?.                                                   |
| 6     | 14:07:14.566 | 2A 61 00 57 31 04 0F 58 31 31 2F 32 35 2F 32 30 31 34 20 31 34 3A 30 37 3A 33 *a .W1X11/25/2014.14:07:3 |
|       |              | 32 01 01 01 81 00 20 20 20 20 20 20 20 20 20 20 80 43 00 BD 41 97 79 6B 20 20 20 20 20 20 20 20         |
|       |              | 20 20 31 38 2E 39 02 01 01 82 00 20 20 20 20 20 20 20 20 20 80 43 0C 95 43 A1 0E18.9                    |
|       |              | 49 20 20 20 20 20 33 32 32 2E 31 63 0D I32 2.1c.                                                        |
| 7     | 14:07:20.156 | TCP/IP dient socket - disconnecting                                                                     |
| 8     | 14:07:20.166 | TCP/IP client socket - disconnect                                                                       |
| 9     | 14:19:35.451 | device is gone - serial, parallel - COM8                                                                |

obr. 19 - ukázka komunikace se zařízením v programu Spinel terminál

Následuje přehled implementovaných instrukcí:

## Ovládání stavu výstupu

Umožňuje ovládat výstupní relé.

## Dotaz:

Kód instrukce: 20H

Parametry: (stav)

| stav | Číslo a stav výstupu | délka: 1 byte |
|------|----------------------|---------------|
|------|----------------------|---------------|

Zadejte 81H pro sepnutí nebo 80H pro rozepnutí výstupu.

## Odpověď:

Kód potvrzení: ACK 00H

## Příklady:

```
        Dotaz:

        2AH, 61H, 00H, 06H, FEH, 02H, 20H, 81H, CDH, 0DH

        Odpověď:
```

2AH, 61H, 00H, 05H, 31H, 31H, 00H, 0DH, 0DH

## Čtení stavu výstupu

Přečte stav výstupního relé.

## Dotaz:

Kód instrukce: 30H

## Odpověď:

Kód potvrzení: ACK 00H Parametry: (stav)

délka: 1 byte

stav Číslo a stav výstupu

Výstup je sepnutý (01H) nebo rozepnutý (00H).

## Příklady:

## Dotaz:

```
2AH, 61H, 00H, 05H, FEH, 02H, 30H, 3FH, 0DH
```

## Odpověď:

2AH, 61H, 00H, 06H, 31H, 02H, 00H, 01H, 3AH, 0DH

## Čtení stavu vstupů

Přečte stav vstupů.

## Dotaz:

Kód instrukce: 31H

## Odpověď:

Kód potvrzení: ACK 00H

Parametry: (stav)

| stav | Číslo a stav výstupů | délka: 1 byte |
|------|----------------------|---------------|
|      |                      |               |

Stav vstupů jako bitově orientovaný byte. Jednotlivé bity mají tento význam: (MSb) xxx54321 (LSb)

## Příklady:

#### Dotaz:

2AH, 61H, 00H, 05H, FEH, 02H, 31H, 3EH, 0DH

Odpověď:

2AH, 61H, 00H, 06H, 31H, 02H, 00H, 01H, 3AH, 0DH

## Čtení čítačů

Instrukce přečte jeden nebo více čítačů.

## Dotaz:

Kód instrukce: 60H

Parametry: (čítač)

| čítač             | Číslo senzoru                   |                 | délka: 1 byte                          |
|-------------------|---------------------------------|-----------------|----------------------------------------|
| Číslo čítače, kte | rý se má přečíst. Lze zadat 00H | (všechny čítače | ) nebo číslo čítače z intervalu 01H až |

05H.

## Odpověď:

Kód potvrzení: ACK 00H

Parametry: {[channel][value][status][int][float][str][unit][decimals][rawint][rawstr]} {...}

| <b>channel</b>                 | id: 00H       |
|--------------------------------|---------------|
| Číslo vstupu                   | délka: 1 byte |
| Číslo vstupu z rozsahu 1 až 5. |               |

## Papouch s.r.o.

| value<br>Aktuální stovy vstupu                                                                                                    | id: 01H                   |  |
|----------------------------------------------------------------------------------------------------|---------------------------|--|
|                                                                                                    | delka: 1 byte             |  |
| Aktuální stav vstupu jako hodnota 00H (rozepnuto) nebo 01H (sepnuto).                                                                                                    |                           |  |
| status                                                                                                    | id: 02H                   |  |
| Způsob činnosti čítače                                                                                                    | délka: 1 byte             |  |
| Může obsahovat tyto kódy způsobu činnosti čítače:<br>00H … bez navázaných akcí                                                                                              |                           |  |
| int                                                                                                    | id: 03H                   |  |
| Hodnota čítače jako celé číslo                                                                                                    | délka: 4 byte             |  |
| Hodnota čítače po přepočtu jako celé číslo. (Skutečnost hodnotu lze zís desetinných míst. Počet desetinných míst je v parametru decimals.)                                  | kat násobením podle počtu |  |
| float                                                                                                    | id: 04H                   |  |
| Hodnota čítače jako desetinné číslo                                                                                                    | délka: 4 byte             |  |
| Hodnota čítače po přepočtu jako desetinné číslo (32 bit float podle IEEE                                                                                                    | 754).                     |  |
|                                                                                                    |                           |  |
| str<br>Hodnota čítače jako řetězec                                                                                                    | IO: U5H                   |  |
| Hodnota čítače jako řetězec. Jako oddělovač desetinných míst je použita tečka. Řetězec je<br>zarovnaný vpravo                                                               |                           |  |
|                                                                                                    |                           |  |
| unit<br>Jadaatka                                                                                                    | id: 06H                   |  |
|                                                                                                    | delka: 10 byte            |  |
| Jednotka zadaná uživatelem. Řetězec je zarovnaný vpravo.                                                                                                    |                           |  |
| decimals                                                                                                    | id: 07H                   |  |
| Jednotka jako řetězec                                                                                                    | délka: 1 byte             |  |
| Počet desetinných míst, na který se přepočtená hodnota zobrazuje.                                                                                                    |                           |  |
| rowint                                                                                                    | id: 08H                   |  |
| Surová hodnota jako celé číslo                                                                                                    | délka: 4 byte             |  |
| Hodnota čítače <u>bez</u> přepočtu jako celé číslo. (Skutečnost hodnotu lze získat násobením podle počtu desetinných míst. Počet desetinných míst je v parametru decimals.) |                           |  |
| rawstr                                                                                                    | id: 09H                   |  |
| Surová hodnota jako řetězec                                                                                                    | délka: 10 byte            |  |
| Hodnota čítače bez přepočtu jako řetězec. Jako oddělovač desetinných<br>Řetězec je zarovnaný vpravo.                                                                        | míst je použita tečka.    |  |
| říklady:                                                                                                    |                           |  |

 Dotaz – přečtení kanálu 1:

 2AH, 61H, 00H, 06H, FEH, 01H, 60H, 01H, 0EH, 0DH

Odpověď:

| ſ | 2AH,61H,00H,3DH,31H,01H,00H,                 |                                                         |
|---|----------------------------------------------|---------------------------------------------------------|
|   | ООН, О1Н,                                    | - číslo čítače: 0                                       |
|   | 01н,00н,                                     | - stav vstupu: 0                                        |
|   | 02н,00н,                                     | - status čítače                                         |
|   | 03н,00н,00н,00н,D2н,                         | <ul> <li>hodnota čítače jako celé číslo</li> </ul>      |
|   | 04н,43н,52н,00н,00н,                         | <ul> <li>hodnota čítače jako desetinné číslo</li> </ul> |
|   | 05H,20H,20H,20H,20H,20H,20H,20H,32H,31H,30H, | <ul> <li>hodnota čítače jako řetězec</li> </ul>         |
|   | 06H,20H,20H,20H,20H,20H,20H,20H,C2H,B0H,43H, | - jednotka jako řetězec                                 |
|   | 07н,00н,                                     | - počet desetinných míst                                |
|   | 08H,00H,00H,00H,D2H,                         | <ul> <li>surová hodnota jako celé číslo</li> </ul>      |
|   | 09H,20H,20H,20H,20H,20H,20H,20H,32H,31H,30H, | <ul> <li>surová hodnota jako řetězec</li> </ul>         |
|   | 23H.ODH                                      |                                                         |

## Čtení jména a verze

Čte jméno přístroje, verzi vnitřního software a seznam možných formátů komunikace. Nastaveno při výrobě.

## Dotaz:

Kód instrukce: F3H

## Odpověď:

Kód potvrzení: ACK 00H

Parametry: (řetězec)

řetězec Jméno a verze

délka: 1 byte

Papago 2PT ETH; v1010.01.01; f97

V řetězci mohou být kromě výše popsaných informací uvedeny také další údaje v sekcích uvozených středníkem, mezerou a malým písmenem určujícím jaká informace následuje.

## Příklady:

```
Dotaz:
```

```
2AH, 61H, 00H, 05H, 31H, 02H, F3H, 49H, 0DH
```

Odpověď:

```
2AH, 61H, 00H, 25H, 31H, 02H, 00H, 50H, 61H, 70H, 61H, 67H, 6FH, 20H, 32H, 50H, 54H, 20H, 45H, 54H, 48H, 3BH, 20H, 76H, 31H, 30H, 31H, 30H, 2EH, 30H, 31H, 2EH, 30H, 31H, 3BH, 20H, 66H, 39 H, 37H, EBH, 0DH,
```

## Čtení výrobních údajů

Instrukce přečte výrobní údaje ze zařízení.

## Dotaz:

Kód instrukce: FAH

## Odpověď:

Kód potvrzení: ACK 00H

Parametry: (product\_number)(serial\_number)(other)

## product\_number

Číslo výrobku. U zařízení s číslem 0227.00.03/0001 jde o číslo 227.

délka: 2 byty

#### serial\_number

Sériové číslo výrobku. U zařízení s číslem 0227.00.03/0001 jde o číslo 1.

#### other

Další výrobní informace.

## Příklady:

Dotaz:

2AH, 61H, 00H, 05H, FEH, 02H, FAH, 75H, 0DH

## Automatická zpráva o změně na vstupu

Tato zpráva je generována, pokud dojde ke změně na některém ze vstupů.

## Kód potvrzení: ACK 0DH

Parametry: {[channel][value][status][int][float][str][unit][decimals][rawint][rawstr]} {...}

| channel                        | id: 00H       |
|--------------------------------|---------------|
| Číslo vstupu                   | délka: 1 byte |
| Číslo vstupu z rozsahu 1 až 5. |               |

| value                | id: 01H       |
|----------------------|---------------|
| Aktuální stav vstupu | délka: 1 byte |
|                      |               |

Aktuální stav vstupu jako hodnota 00H (rozepnuto) nebo 01H (sepnuto).

| <b>status</b><br>Způsob činnosti čítače                                        | id: 02H<br>délka: 1 byte  |
|--------------------------------------------------------------------------------|---------------------------|
| Může obsahovat tyto kódy způsobu činnosti čítače:<br>00H … bez navázaných akcí |                           |
|                                                                                |                           |
| int                                                                            | id: 03H                   |
| Hodnota čítače jako celé číslo                                                 | délka <sup>.</sup> 4 byte |

Hodnota čítače po přepočtu jako celé číslo. (Skutečnost hodnotu lze získat násobením podle počtu desetinných míst. Počet desetinných míst je v parametru decimals.)

| float                                                                        | id: 04H       |
|------------------------------------------------------------------------------|---------------|
| Hodnota čítače jako desetinné číslo                                          | délka: 4 byte |
| Hodnota čítače po přepočtu jako desetinné číslo (32 bit float podle IEEE 754 | l).           |

| str                                                                                                    | id: 05H        |  |
|----------------------------------------------------------------------------------------------------|----------------|--|
| Hodnota čítače jako řetězec                                                                                    | délka: 10 byte |  |
| Hodnota čítače jako řetězec. Jako oddělovač desetinných míst je použita tečka. Řetězec je<br>zarovnaný vpravo. |                |  |
|                                                                                                    |                |  |
| unit                                                                                                    | id: 06H        |  |
| Jednotka                                                                                                    | délka: 10 byte |  |
| · · · · · · · · · · · · · · · · · · ·                                                                          |                |  |

Jednotka zadaná uživatelem. Řetězec je zarovnaný vpravo.

délka: 2 byty

délka: 4 byty

| decimals                                                                                                    | id: 07H        |  |
|----------------------------------------------------------------------------------------------------|----------------|--|
| Jednotka jako řetězec                                                                                                    | délka: 1 byte  |  |
| Počet desetinných míst, na který se přepočtená hodnota zobrazuje.                                                                                                    |                |  |
| rawint                                                                                                    | id: 08H        |  |
| Surová hodnota jako celé číslo                                                                                                    | délka: 4 byte  |  |
| Hodnota čítače <u>bez</u> přepočtu jako celé číslo. (Skutečnost hodnotu lze získat násobením podle počtu desetinných míst. Počet desetinných míst je v parametru decimals.) |                |  |
| rawstr                                                                                                    | id: 09H        |  |
| Surová hodnota jako řetězec                                                                                                    | délka: 10 byte |  |
| Hodnota čítače bez přepočtu jako řetězec. Jako oddělovač desetinných míst je použita tečka.<br>Řetězec je zarovnaný vpravo.                                                 |                |  |
| Příklad:                                                                                                    |                |  |
| Automatická odpověď:                                                                                                    |                |  |
| 2AH, 61H, 01H, 1DH, 31H, 17H, 0DH,                                                                                                    |                |  |
|                                                                                                    |                |  |

| 00H,01H,<br>01H,01H,<br>02H,00H,<br>03H,00H,00H,00H,CCH,<br>04H,43H,4CH,00H,00H,<br>05H,20H,20H,20H,20H,20H,20H,32H,30H,34H,<br>06H,20H,20H,20H,20H,20H,20H,C2H,B0H,43H,<br>07H,00H,<br>08H,00H,00H,00H,CCH,                                             | Čítač 1<br>Sepnutý vstup<br>Bez akce<br>Celé číslo<br>Desetinné číslo<br>Řetězec<br>Jednotka<br>Počet desetinných míst<br>Surová hodnota – celé číslo |
|----------------------------------------------------------------------------------------------------|----------------------------------------------------------------------------------------------------|
| 09H,20H,20H,20H,20H,20H,20H,20H,32H,30H,34H,                                                                                                    | Surová hodnota – desetinné číslo                                                                                                    |
| 00H,02H,<br>01H,00H,<br>02H,00H,<br>03H,00H,00H,00H,23H,<br>04H,40H,60H,00H,00H,<br>05H,20H,20H,20H,20H,20H,20H,33H,2EH,35H,<br>06H,20H,20H,20H,20H,20H,20H,20H,20H,20H,6DH,<br>07H,01H,<br>08H,00H,00H,00H,07H,<br>09H,20H,20H,20H,20H,20H,20H,20H,37H, | Čítač 2                                                                                                    |
| 00H,03H,<br>01H,00H,<br>02H,00H,<br>03H,00H,00H,00H,4EH,<br>04H,42H,9CH,00H,00H,<br>05H,20H,20H,20H,20H,20H,20H,20H,37H,38H,<br>06H,20H,20H,20H,20H,20H,20H,6BH,57H,68H,<br>07H,00H,                                                                     | Čítač 3                                                                                                    |

```
08H,00H,00H,00H,4EH,
Číslo 4
00H,04H,
01H,00H,
02H,00H,
03H,00H,00H,00H,22H,
04H,42H,08H,00H,00H,
07H,00H,
08н,00н,00н,00н,22н,
Číslo 5
00H,05H,
01H,00H,
02H,00H,
03H,00H,00H,0EH,49H,
04H,40H,6AH,0CH,4AH,
05H,20H,20H,20H,20H,20H,33H,2EH,36H,35H,37H,
07H,03H,
08н,00н,00н,0Ен,49н,
09H, 20H, 20H, 20H, 20H, 20H, 20H, 33H, 36H, 35H, 37H,
5EH, ODH
```

## RESET

Pomocí následujícího postupu provedete reset zařízení do výchozího stavu, jaký je nastaven z výroby. (Včetně smazání vyrovnávacích pamětí, apod.) Na rozdíl od resetu, který je možné provést přes webové rozhraní nebo protokolem Telnet (viz stranu 19) dojde také k nastavení IP adresy na 192.168.1.254.

- 1) Odpojte napájení zařízení.
- Stiskněte tlačítko, které je umístěno v malém otvoru vpravo pod Ethernetovým konektorem, resp. anténou WiFi.
- Zapněte napájení a vyčkejte cca 10 vteřin než 4x blikne žlutá kontrolka pod ethernetovým konektorem, resp. anténou WiFi.

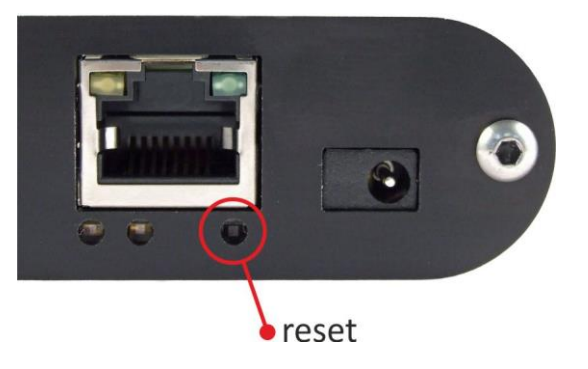

4) Uvolněte tlačítko.

## INDIKACE

## Dvě kontrolky v Ethernetovém konektoru:

<u>Žlutá – LINK:</u> Svítí, když je zařízení připojené kabelem ke switchi nebo PC.

<u>Zelená – ACT:</u> Indikuje komunikaci přes Ethernet (navázané TCP spojení).

## Dvě kontrolky vlevo pod Ethernetovým konektorem:

Žlutá (vpravo): Svítí, pokud je navázáno spojení protokolem Spinel nebo Modbus.

## Červeno-zelená (vlevo):

- Zelená: Indikace správné inicializace.
- Červená: Po zapnutí krátce blikne. Pokud se poté rozsvítí znamená to interní chybu zařízení.

## Papago s rozhraním WiFi

## Žluto-modrá (vpravo):

- Žlutá svítí, pokud je navázáno spojení protokolem Spinel nebo Modbus.
- Modrá svítí, když je Papago připojené k WiFi síti.

## <u>Červeno-zelená (vlevo):</u>

- Zelená: Indikace správné inicializace.
- Červená: Po zapnutí krátce blikne. Pokud se poté rozsvítí znamená to interní chybu zařízení.

## Kontrolky stavu vstupů a výstupu:

Nad každou ze vstupních svorek a i nad vstupní svorkou je na boku červená kontrolka, která indikuje, že kontakt na vstupu je sepnutý, resp. u výstupu indikuje že kontakt relé je sepnutý.

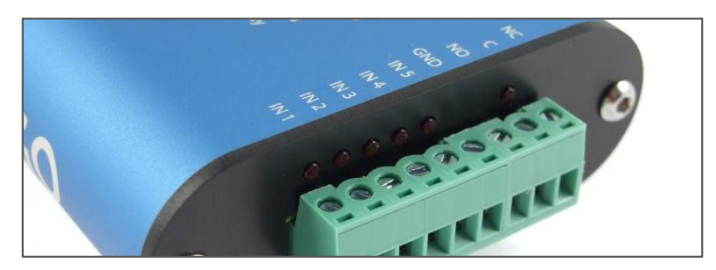

obr. 20 – řada kontrolek nad svorkami

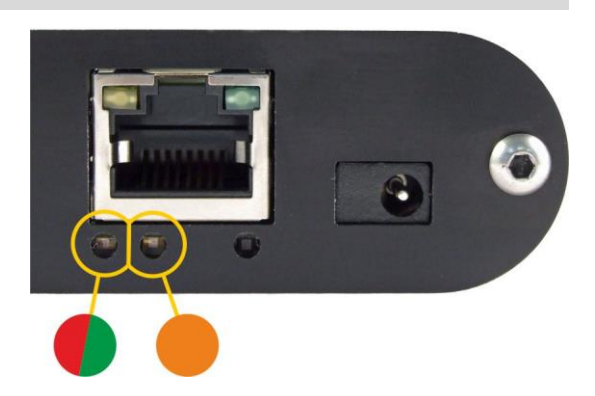

## **TECHNICKÉ PARAMETRY**

## Vstupy

| Тур                                    | pro kontakt neb                                             | o S0 (elektroměry)                                       |
|----------------------------------------|-------------------------------------------------------------|----------------------------------------------------------|
| Počet                                  | 5                                                           |                                                          |
| Proud sepnutým kontaktem               | 13 mA                                                       |                                                          |
| Pracovní napětí                        | 24 V                                                        |                                                          |
| Maximální vzorkovací frekvence         | 1 kHz                                                       |                                                          |
| Konektor                               | odnímatelná šro                                             | oubovací svorkovnice                                     |
| Výstup                                 |                                                             |                                                          |
| Тур                                    | přepínací konta                                             | kt relé                                                  |
| Maximální spínané napětí AC            | 50 V                                                        |                                                          |
| Maximální spínané napětí DC            | 85 V                                                        |                                                          |
| Maximální spínaný proud                | 2 A                                                         |                                                          |
| Maximální spínaný výkon odporové zá    | těže 62,5 VA / 60 W                                         |                                                          |
| Ochranný varistor                      | U <sub>AC</sub> = 60 V; Ema                                 | x = 5 J; C = 0,64 nF                                     |
| Konektor                               | odnímatelná šro                                             | oubovací svorkovnice                                     |
| Ethernetové rozhraní                   |                                                             |                                                          |
| Připojení                              | TBase 10/100 E                                              | thernet                                                  |
| Konektor                               | RJ45                                                        |                                                          |
| Šifrování GETu                         | 128 bit AES; Rij                                            | ndael; metoda CFB                                        |
| WiFi rozhraní                          |                                                             |                                                          |
| SpecifikaceIEEE 802.11 b/g a IE        | EE 802.11n (jeden stro                                      | eam), IEEE 802.11 d/h/i/j/k/w/r                          |
| Pracovní frekvence                     | 2,4 GHz                                                     |                                                          |
| Anténní konektor                       | SMA RP                                                      |                                                          |
| Obvod hodin a interní paměť měření     |                                                             |                                                          |
| Způsob zálohování hodin (RTC)          | kondenzátorem                                               | (nelze uživatelsky vyměnit)                              |
| Doba zálohování RTC po výpadku nap     | pájení . 5 dnů<br>(pokud bylo zaříze<br>přerušení připojeno | ní předtím alespoň 3 hodiny bez<br>o ke zdroji napájení) |
| Elektronika zařízení                   |                                                             |                                                          |
| PoE napájení                           | dle IEEE 802.3a                                             | af                                                       |
| Napájení z externího zdroje            | 11 až 58 V DC (                                             | (s ochranou proti přepólování)                           |
| Proudový odběr z ext. zdroje při 15 V. | typ. 120 mA                                                 | WiFi verze: 31 mA                                        |
| Proudový odběr z ext. zdroje při 24 V. | typ. 72 mA                                                  | <i>WiFi verze</i> : 20 mA                                |
| Proudový odběr z PoE                   | typ. 32 mA                                                  |                                                          |

| Spotřeba                 | typ. 1,8 W                       |
|--------------------------|----------------------------------|
| Napájecí konektor        | souosý 3,8 × 1,3 mm; + je uvnitř |
| Rozsah pracovních teplot | 20 až +70 °C                     |
| Rozměry (bez konektorů)  | 88 × 70 × 25 mm                  |
| Materiál krabičky        | eloxovaný hliník                 |
| Stupeň krytí             | IP 30                            |
| Ostatní parametry        |                                  |

Hmotnost .....typ. 145 g

## Výchozí nastavení Ethernetu

| IP adresa                 | .192.168.1.254                   |
|---------------------------|----------------------------------|
| Maska sítě                | .255.255.255.0 (8 bitů; maska C) |
| IP adresa brány (Gateway) | .0.0.0.0                         |

## Možná provedení

| Montáž na lištu DIN 35 mm | volitelné příslušenství při objednání |
|---------------------------|---------------------------------------|
| Montáž na zeď             | volitelné příslušenství při objednání |

Neváhejte nás kontaktovat v případě dalších specifických požadavků na provedení a funkce modulu PAPAGO 5HDI DO.

## Papouch s.r.o.

Přenosy dat v průmyslu, převodníky linek a protokolů, RS232/485/422/USB/Ethernet/GPRS/ WiFi, měřicí moduly, inteligentní teplotní čidla, I/O moduly, elektronické aplikace dle požadavků.

## Adresa:

Strašnická 3164/1a 102 00 Praha 10

## Telefon:

+420 267 314 268

## Internet:

www.papouch.com

## E-mail:

papouch@papouch.com

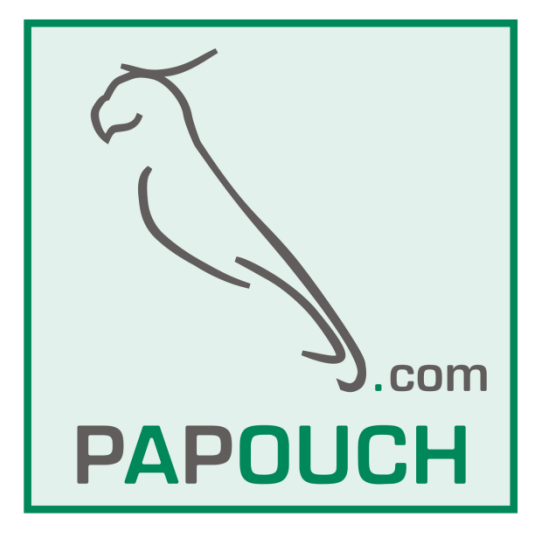

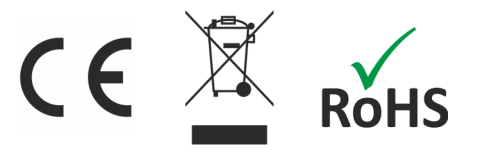